Open het email programma Outlook 2007

Ga nu naar het menu *Extra* en klik op *Accountinstellingen...* selecteer het tabblad E-mail en klik op *Nieuw...* 

Selecteer hier POP3 en klik op Volgende >

| ailaccount toevoegen                                                                                            |                                    |
|----------------------------------------------------------------------------------------------------|------------------------------------|
| ervice kiezen                                                                                                   | ž                                  |
| Microsoft Exchange POP3 TMAP of HTTP                                                                            |                                    |
| Verbinding maken met een e-mailaccount bij uw internetprovider of met de<br>Exchange-server van uw organisatie. |                                    |
| 🔘 Overige                                                                                                    |                                    |
| Verbinding maken met een hieronder weergegeven servertype.                                                      |                                    |
| Fax Mail Transport<br>Outlook Mobile Service (tekstberichten)                                                   |                                    |
|                                                                                                    |                                    |
|                                                                                                    |                                    |
|                                                                                                    |                                    |
|                                                                                                    |                                    |
|                                                                                                    |                                    |
|                                                                                                    |                                    |
|                                                                                                    | ailaccount toevoegen ervice kiezen |

Zet in het scherm dat u nu ziet een vinkje bij Serverinstellingen of extra servertypen handmatig configureren

| Vieuwe e-mailaccount toevoegen                                 |                                                                  |         |  |  |  |
|----------------------------------------------------------------|------------------------------------------------------------------|---------|--|--|--|
| Automatische accountconfigur                                   | atie                                                             | ž       |  |  |  |
| Uw naam:                                                       | Voorbeeld: Pascaline Overeem                                     |         |  |  |  |
| E-mailadres:                                                   | Voorbeeld: pascaline@contoso.com                                 |         |  |  |  |
| Wachtwoord:                                                    |                                                                  |         |  |  |  |
| Typ het wachtwoord opnieuw:                                    | Typ het wachtwoord dat u van uw internetprovider hebt ontvangen. |         |  |  |  |
|                                                                |                                                                  |         |  |  |  |
| Serverinstellingen of extra servertypen handmatig configureren |                                                                  |         |  |  |  |
|                                                                | < Vorige Volgende > Ar                                           | nuleren |  |  |  |

Selecteer nu de button Internet e-mail en klik op Volgende >

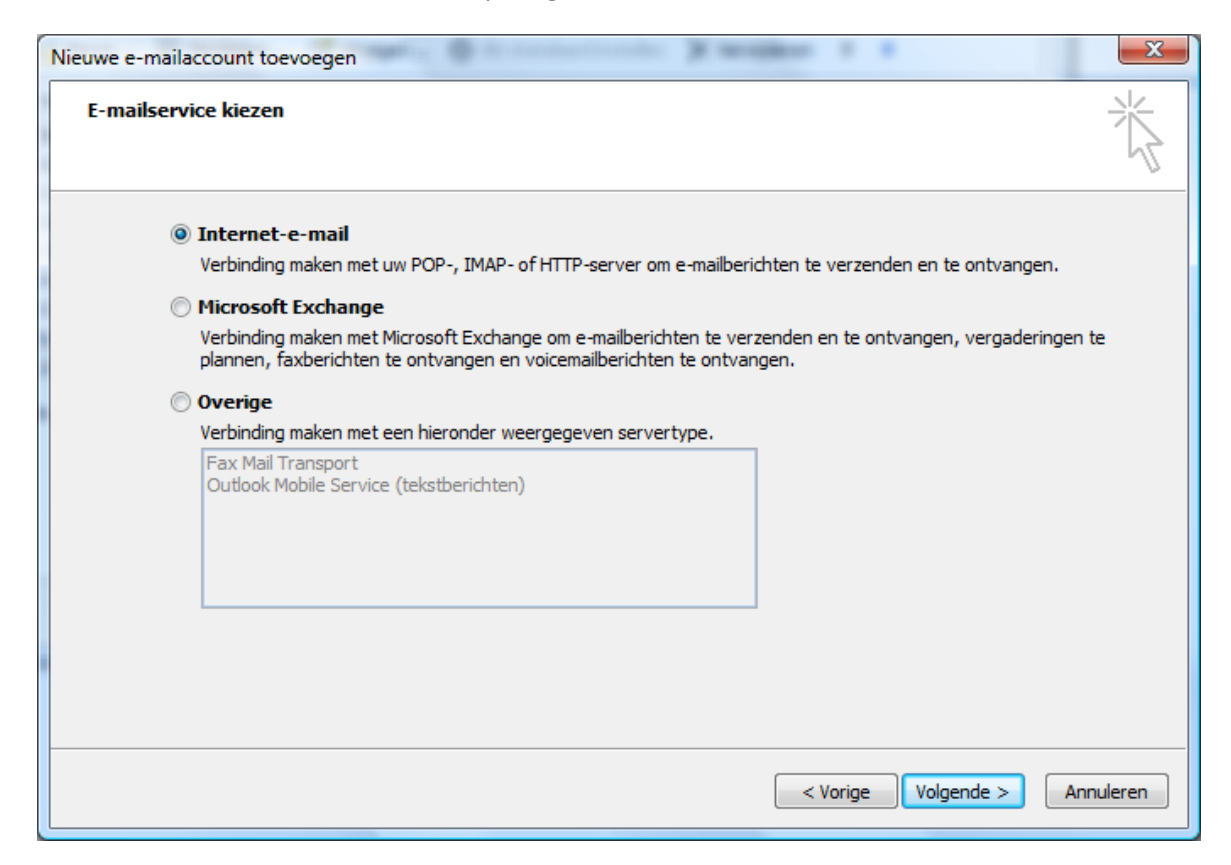

U ziet nu onderstaand scherm.

Vul hier de gegevens die voor u van toepassing zijn.

| Instellingen voor internet-e-mai<br>Al deze instellingen zijn vereist on | il<br>1 de e-mailaccount te kunnen gebru | ken.                                                                                           |  |  |  |
|--------------------------------------------------------------------------|------------------------------------------|------------------------------------------------------------------------------------------------|--|--|--|
| Gebruikersgegevens                                                       |                                          | Accountinstellingen testen                                                                     |  |  |  |
| Naam:                                                                    | Uw naam                                  | Nadat u de gegevens op dit scherm hebt ingevuld                                                |  |  |  |
| E-mailadres:                                                             | info@domeinnaam                          | net raadzaam de account te testen door op de<br>onderstaande knop te klikken. (Hiervoor is een |  |  |  |
| Servergegevens                                                           |                                          | netwerkverbinding vereist)                                                                     |  |  |  |
| Type account:                                                            | POP3                                     | Accountinstellingen testen                                                                     |  |  |  |
| Server voor inkomende e-mail:                                            | mail.domeinnaam                          |                                                                                                |  |  |  |
| Server voor uitgaande e-mail (SMTP):                                     | smtp.solcon.nl                           |                                                                                                |  |  |  |
| Aanmeldingsgegevens                                                      |                                          |                                                                                                |  |  |  |
| Gebruikersnaam:                                                          | info                                     |                                                                                                |  |  |  |
| Wachtwoord:                                                              | *******                                  |                                                                                                |  |  |  |
| 📝 Wachtwo                                                                | ord onthouden                            |                                                                                                |  |  |  |
| Beveiligd-wachtwoordverificatie (SP                                      | A) is verplicht                          | Meer instellingen.                                                                             |  |  |  |
|                                                                          |                                          | < Vorige Volgende > Annulere                                                                   |  |  |  |

| Naam                    | Vul hier uw naam in zoals u wilt dat anderen die zien.                                                                                                    |  |  |
|-------------------------|----------------------------------------------------------------------------------------------------|--|--|
| E-mailadres             | Uw e-mailadres                                                                                                    |  |  |
| Type account            | Selecteer hier POP3                                                                                                    |  |  |
| Inkomende e-mail        | nail In dit scherm vult u de gegevens in van de mailserver waarvan u email ophaalt.                                                                                                    |  |  |
|                         | Bij Inkomende e-mail (POP3) vult u in mail.domeinnaam.nl (vervang domeinnaam.nl voor uw eigen domeinnaam)                                                                                                    |  |  |
| Uitgaande e-mail (SMTP) | Bij uitgaande e-mail (SMTP) vult u het mailserveradres in van de internet provider<br>waarvan u uw internet verbinding heeft in. Als u niet weet wat u hier moet invullen<br>kunt u zoeken in Google op smtp en de naam van uw provider (bijv. smtp solcon) als<br>u even zoekt vindt u de juiste waarde. |  |  |
| Gebruikersnaam          | De gebruikersnaam is de naam van uw e-mailaccount. Bijv. info                                                                                                    |  |  |
| Wachtwoord              | Hier vult u het wachtwoord in dat u van ons heeft ontvangen.                                                                                                    |  |  |

Wanneer u alles heeft ingevuld kunt u klikken op **Accountinstellingen testen...** In het statusscherm kunt u zien of alles goed werkt.

| Accountinstellingen testen                                                 |                  |         |
|----------------------------------------------------------------------------|------------------|---------|
| De opgegeven accountinstellingen worden getest.                            |                  | Stoppen |
| Taken                                                                      | Status           |         |
| Aanmelden bij server voor inkomende e-mail<br>Test-e-mailbericht verzenden | Wordt uitgevoerd |         |

Als de test succesvol is klikt u op *Volgende* en *Voltooien*.

U bent nu klaar met het instellen van uw email. Als u meerder adressen wilt aanmaken herhaalt u simpelweg de stappen vanaf het begin.